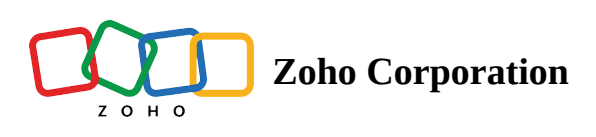

# **Visits Tracking**

- Table of contents
- Viewing Visits
- Representation of Visit Details
  - List View
  - On the map
    - Route Path
    - Stop Marker
    - Info Window

Visits tracking helps you view the visits (check-ins) made by users across multiple days on a map and view detailed info on each visit.

(i) This feature is available in the professional plan

## **Viewing Visits**

1. Select Visits from the **Tracking** module in the RouteIQ

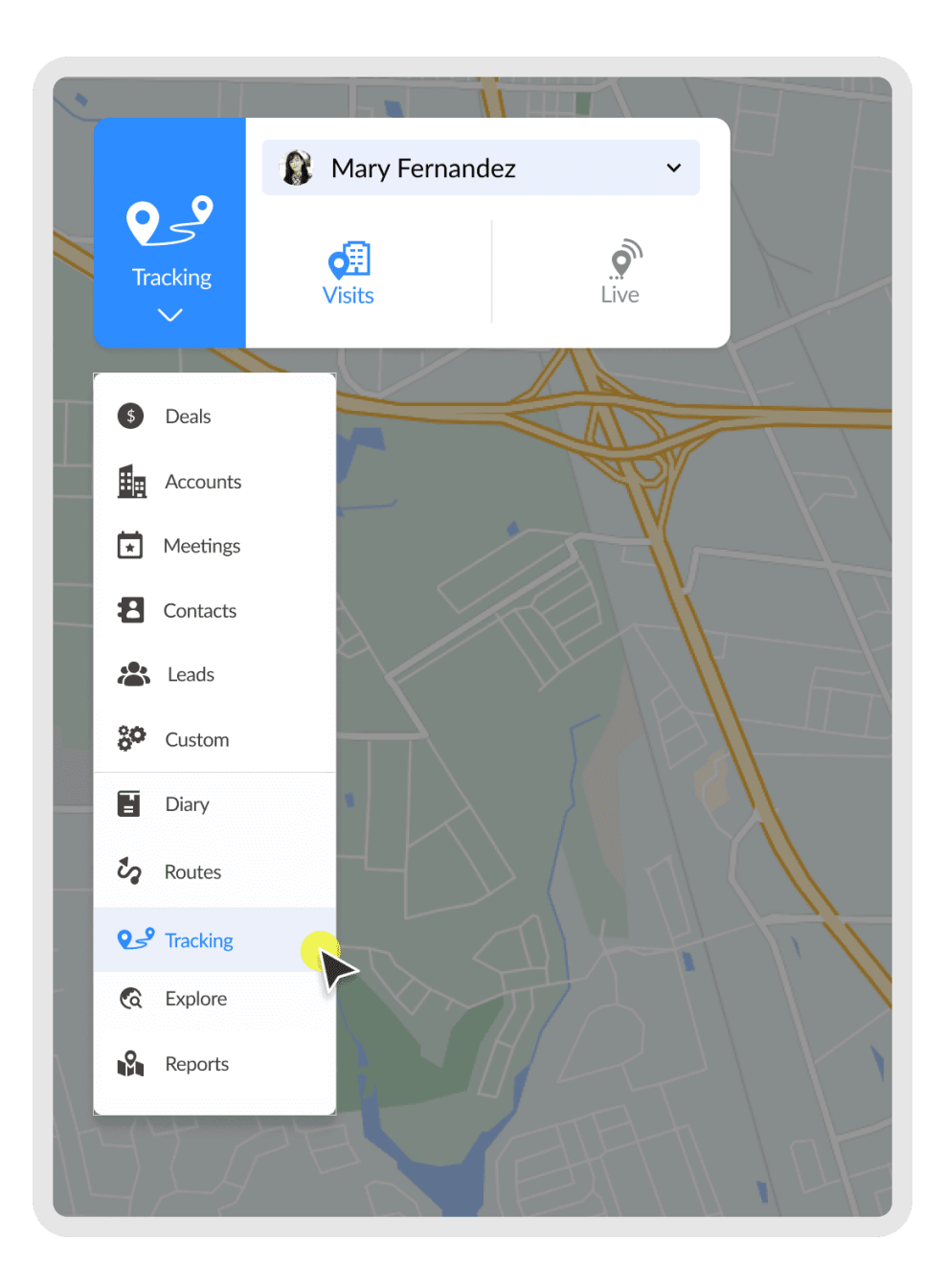

2. Select the users whose visits you want to view.

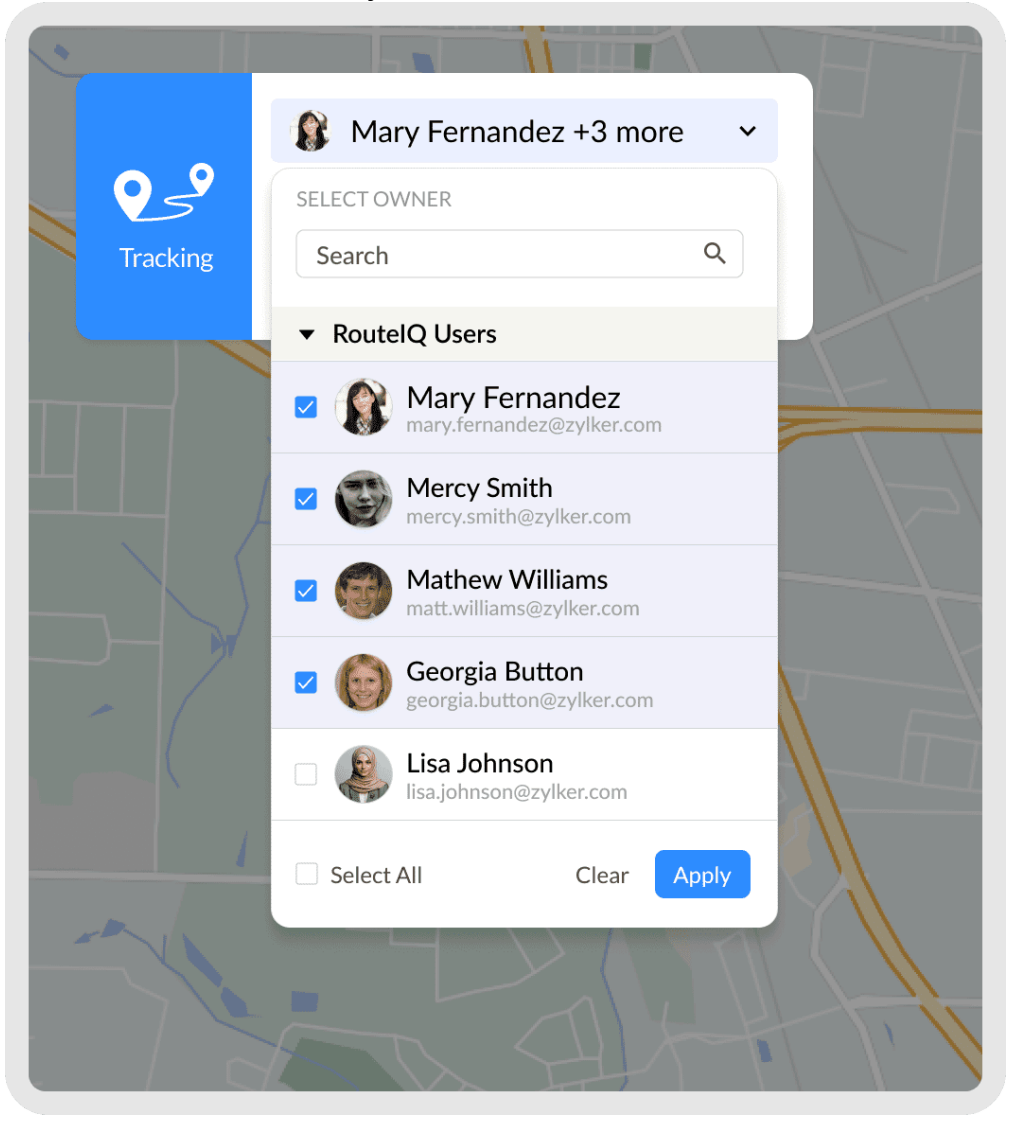

(i) Both RouteIQ and Non-RouteIQ (Only Zoho CRM) users' visits can be viewed in visits tracking.

3. Choose the date range on which you want to view visits. If needed you can choose a custom date.

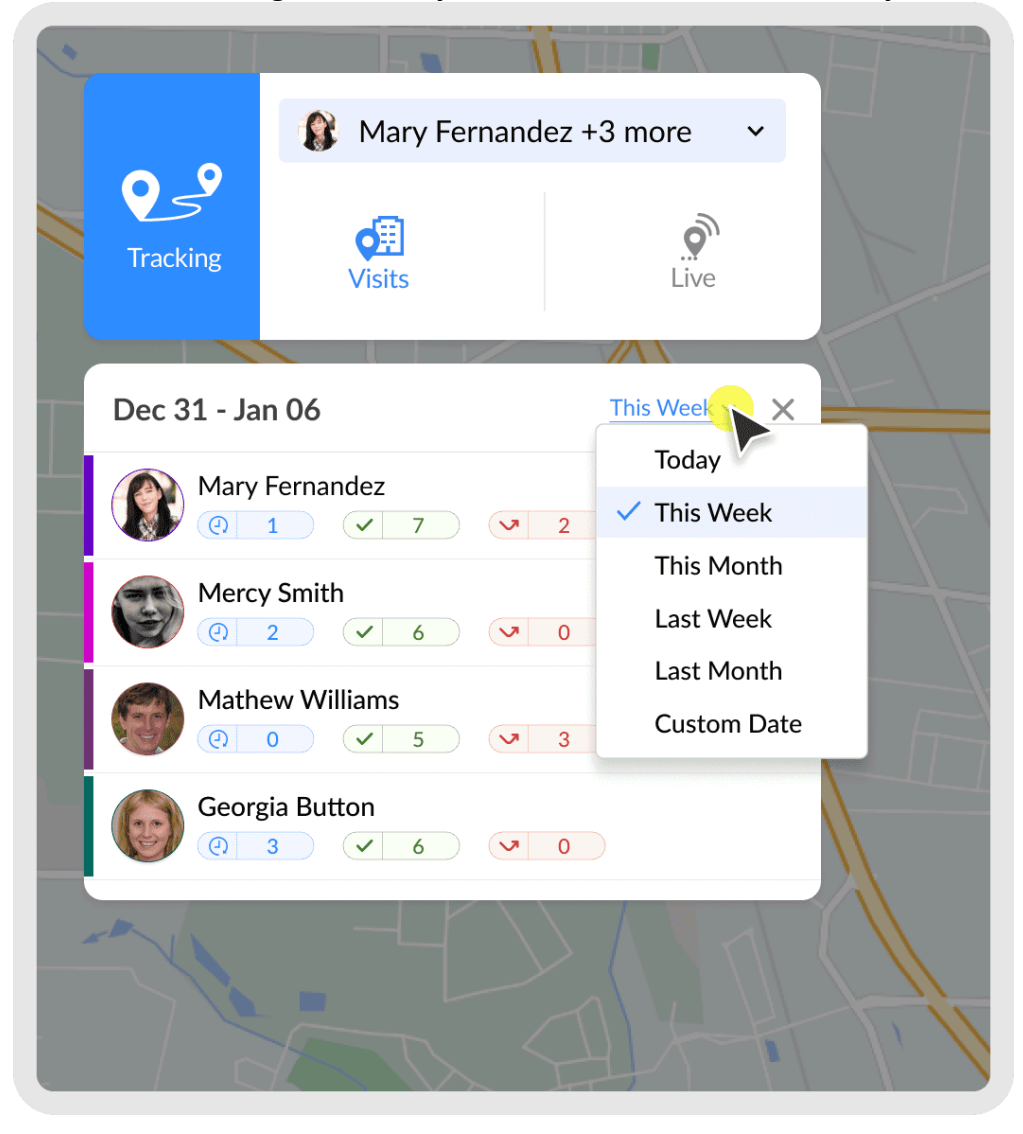

| • |         |      | -      |           | ÏI II    | ŤΊ   |     | H |
|---|---------|------|--------|-----------|----------|------|-----|---|
|   |         | 1    | 🚯 Mar  | y Fernar  | ndez + 3 | more | ~   |   |
|   | Trackir | ng   | Visits |           |          | Live |     |   |
|   | Caler   | ndar |        |           |          |      |     |   |
|   | <       |      |        | July 2023 | 3        |      | >   |   |
|   | Sun     | Mon  | Tue    | Wed       | Thu      | Fri  | Sat |   |
|   |         |      |        |           | 1        | 2    | 3   |   |
|   | 4       | 5    | 6      | 7         | 8        | 9    | 10  |   |
|   | 11      | 12   | 13     | 14        | 15       | 16   | 17  |   |
|   | 18      | 19   | 20     | 21        | 22       | 23   | 24  |   |
|   | 25      | 26   | 27     | 28        | 29       | 30   |     |   |
|   |         | A    |        |           | H        |      |     |   |

- 4. Now you'll be able to the visits the selected users in the selected date range.
- (i) In the list view you'll be able to view their planned, completed and skipped visits. Only completed visits are shown on the map when multiple users are selected.

Only 1000 visits are displayed. Reduce the users selected or date range to view all the visits in the criteria.

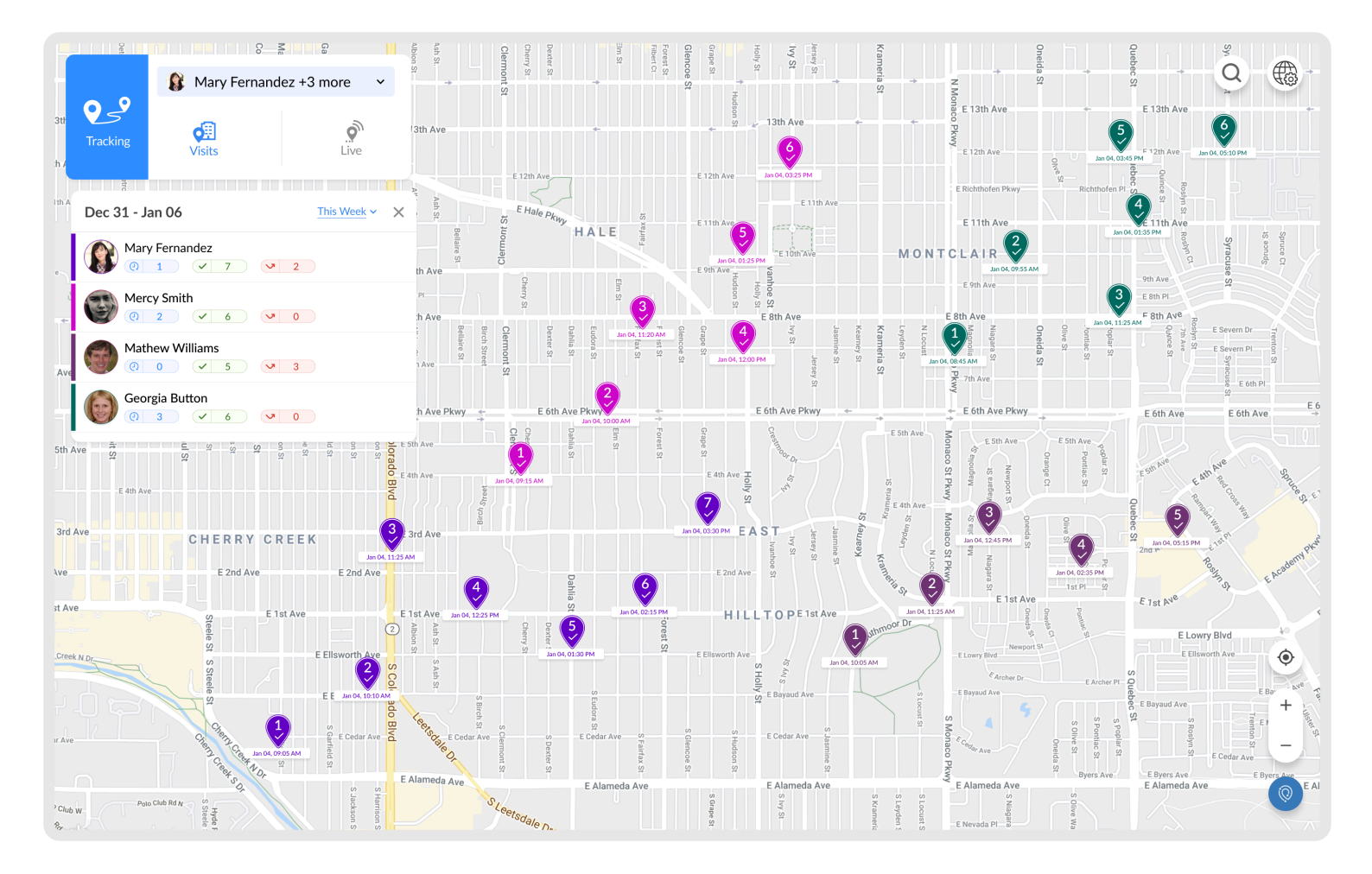

5. Click on a user to view only their visits. Now the planned and skipped visits are also shown on the map with visits order trace.

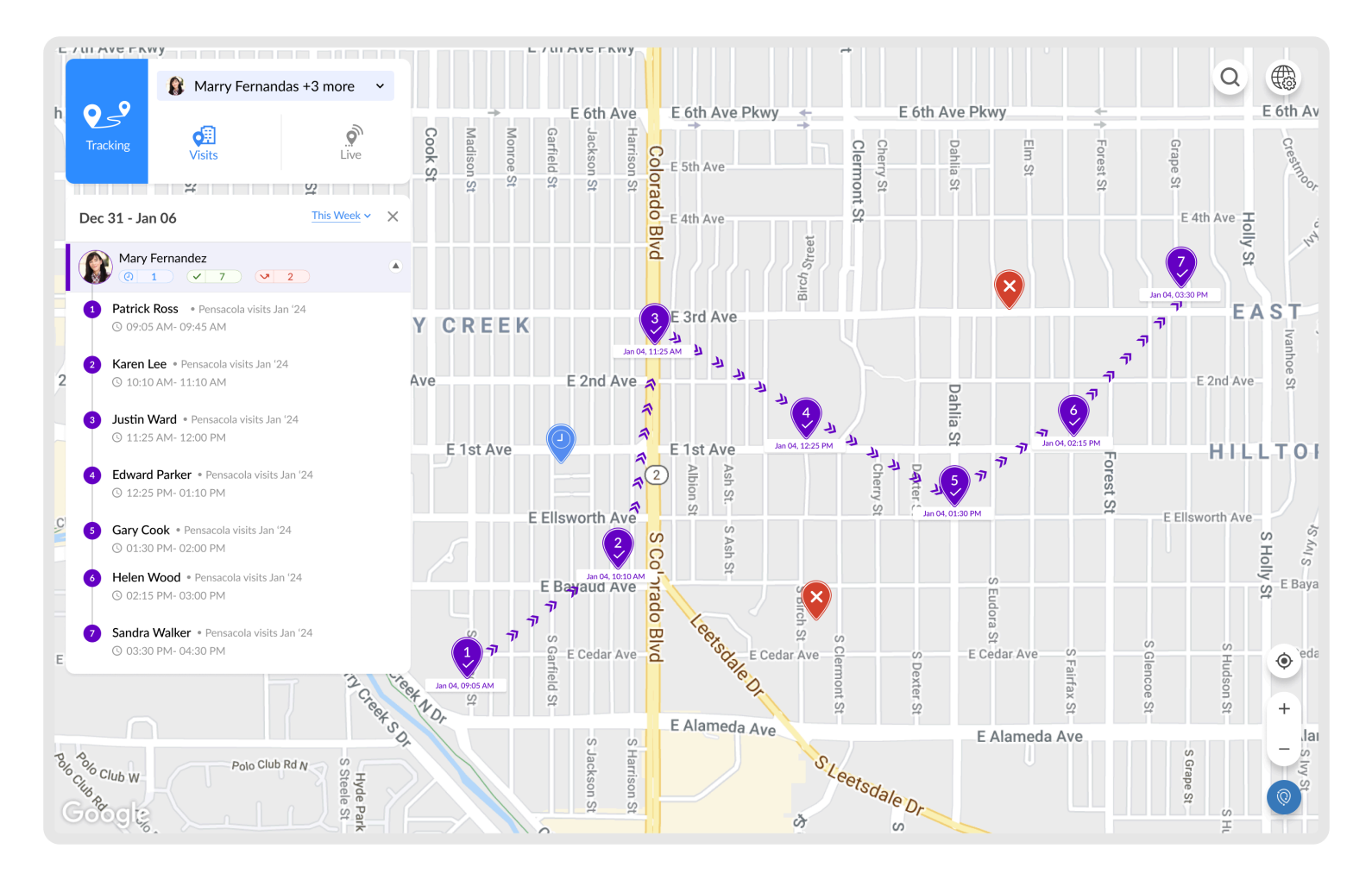

## **Representation of Visit Details**

Let's see how each of the visit details are represented in RouteIQ.

#### List View

| Image                                     | Meaning                |  |
|-------------------------------------------|------------------------|--|
|                                           | User's name            |  |
|                                           | Planned visits count   |  |
| Mary Fernandez                            | Completed visits count |  |
|                                           | Skipped visits count   |  |
| 1 Patrick Ross • Pensacola visits Jan '24 | Visit's name           |  |
| © 09:05 AM- 09:45 AM                      | Visit's order          |  |
| Karon Loo a Danagala visita lan '24       | Visit's route          |  |
| (9 10:10 AM- 11:10 AM                     | Actual start time      |  |
|                                           | Actual end time        |  |

#### On the map

#### **Route Path**

| <b>Route Section Pattern</b> | Reference Image | Meaning            |
|------------------------------|-----------------|--------------------|
| Arrow Line                   | Leyden St       | Visits Order Trace |
|                              | Monaco Pkwy     | 山                  |
|                              | T IN BIIONBEINI |                    |

### Stop Marker

| Stop pin            | Icon                         | Meaning                                    |
|---------------------|------------------------------|--------------------------------------------|
| Colored Pin         | <b>1</b><br>Jan 04, 09:05 AM | Visit's order number with check-in<br>time |
| Blue Dot            |                              | Currently visited                          |
| Gray Pin with Clock |                              | Planned visit                              |
| Red Pin with 'X'    | ×                            | Skipped visit                              |

#### Info Window

| Reference Image |                                      |                           | Meaning                               |
|-----------------|--------------------------------------|---------------------------|---------------------------------------|
|                 | Tony Williams<br>Sales Meeting Route |                           | Visit's Name                          |
|                 |                                      |                           | Visit's Route                         |
|                 | Planned Timing                       | 10:00 AM - 11:00 PM (1hr) | Planned timing of the stop            |
|                 | Actual Timing                        | 10:00 AM - 11:00 PM (1hr) | Actual timing of the stop             |
|                 | Check-in Info                        | 0 min early, 100m away    |                                       |
|                 | Check-out Info                       | 0 min early, 100m away    | Check-in time and location deviation  |
|                 |                                      |                           | Check-out time and location deviation |